Step 1. Go to User Settings-→ Two-Step Verification.

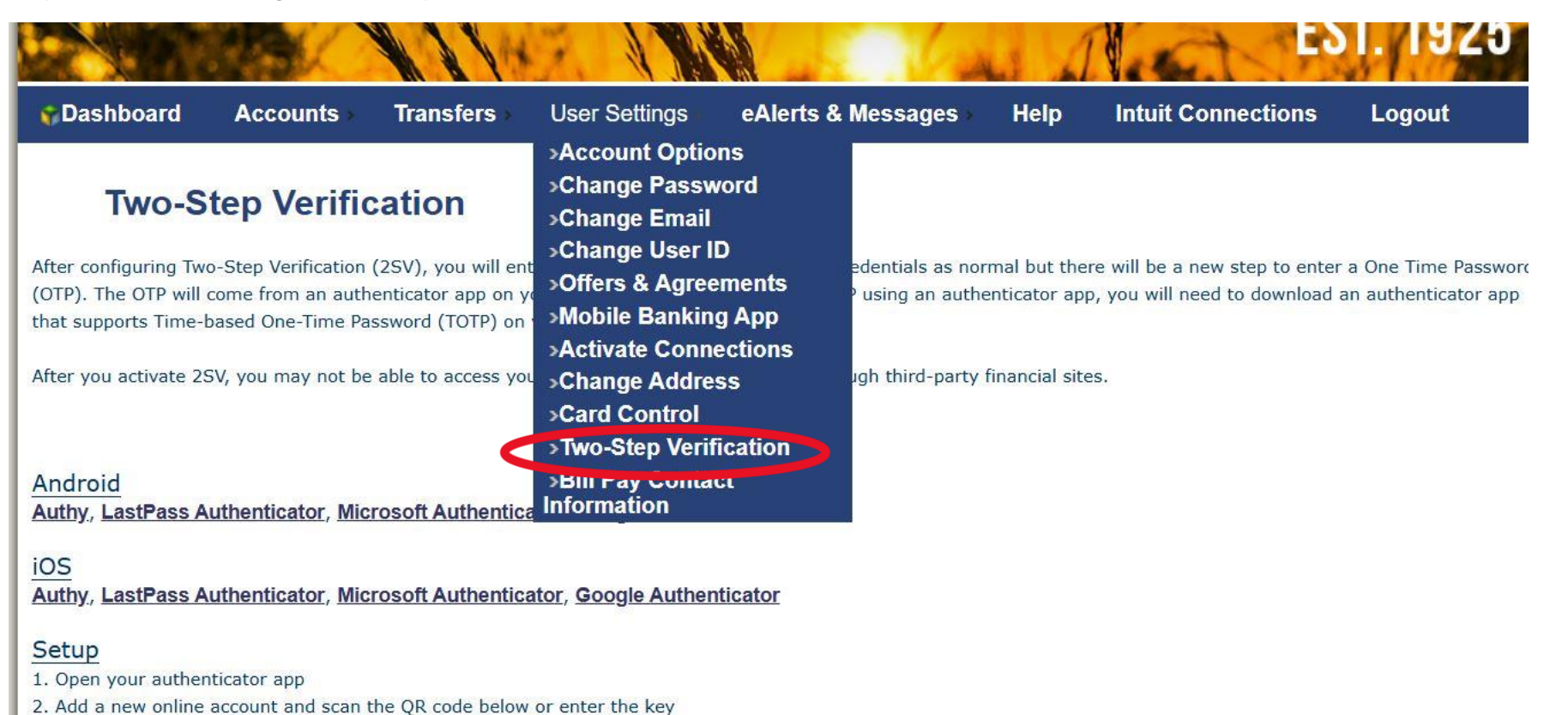

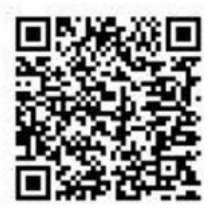

Step 2 --  $\rightarrow$  Download Authentication (See Below) and following instructions for setup.

## **Two-Step Verification**

After configuring Two-Step Verification (2SV), you will enter your User ID and existing login credentials as normal but there will be a new step to enter a One Time Password (OTP). The OTP will come from an authenticator app on your smartphone. To generate the OTP using an authenticator app, you will need to download an authenticator app that supports Time-based One-Time Password (TOTP) on your smartphone.

After you activate 2SV, you may not be able to access your Security State Bank accounts through third-party financial sites.

Android Authy, LastPass Authenticator, Microsoft Authenticator, Google Authenticator

iOS Authy, LastPass Authenticator, Microsoft Authenticator, Google Authenticator

## Setup

1. Open your authenticator app

2. Add a new online account and scan the QR code below or enter the key

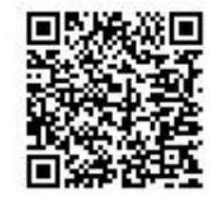